# **DNO - POC Module**

### Admin & Designer Guide

## **SP Energy Networks**

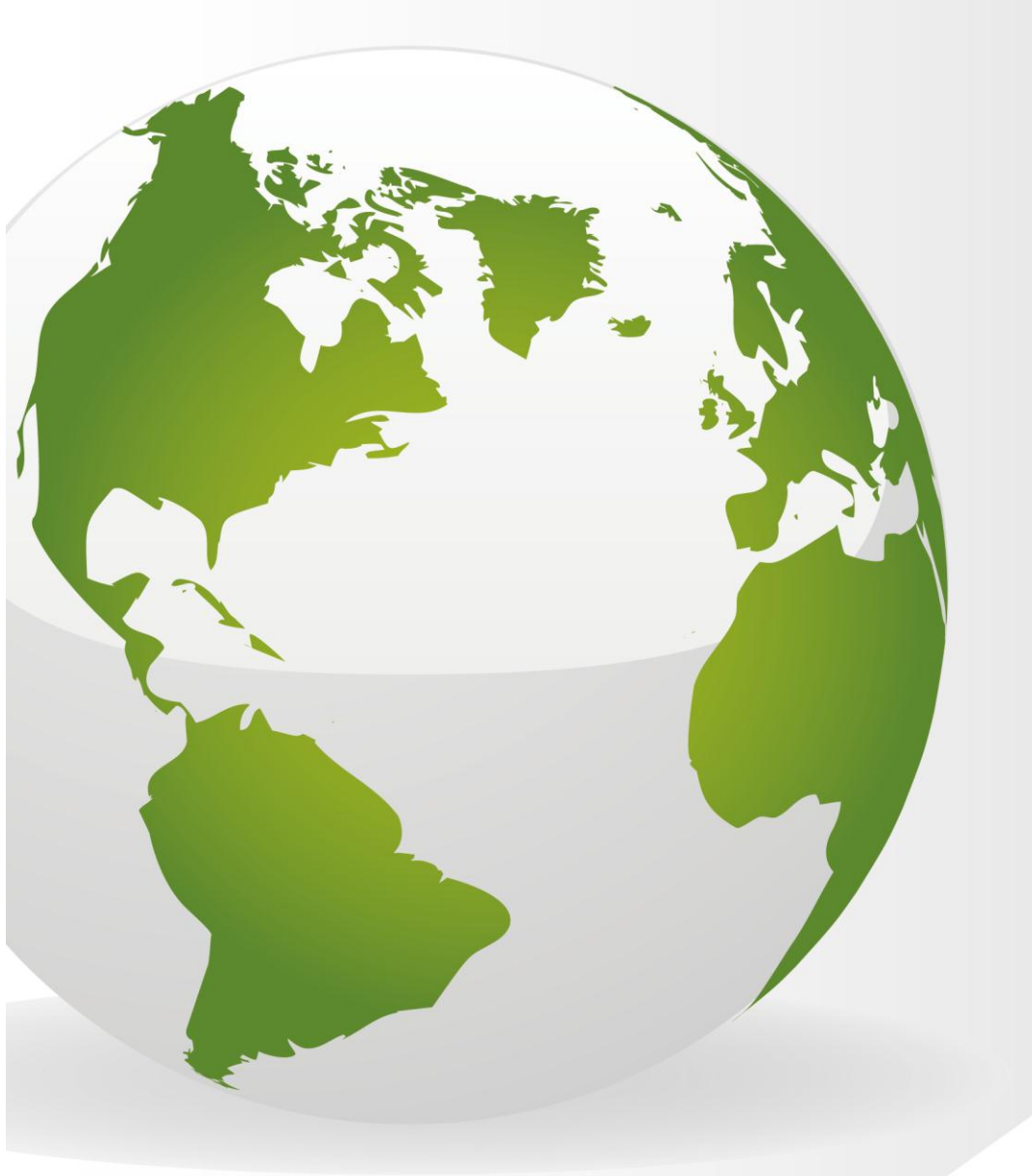

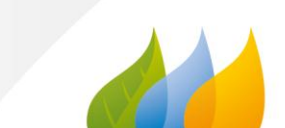

#### Contents

| Contents                               |
|----------------------------------------|
| DNO LOGIN                              |
| Background3                            |
| Admin4                                 |
| Check Minimum Information4             |
| Register the application5              |
| Designer 6                             |
| Application Minimum Information Check6 |
| Min Info Not Approved7                 |
| Min Info Approved7                     |
| Additional Information Required8       |
| Additional Information Received8       |
| No Additional Information Required9    |
| Design Brief9                          |
| Allocate/re-allocate a designer        |
| Process Formal Offer11                 |
| Upload your Quotation11                |
| What happens next?                     |
| Acknowledge Formal Offer12             |
| What happens next?                     |

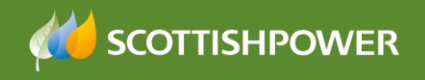

#### **DNO LOGIN**

This document shows the processes for the **Admin** and the **Designer** at the POC stage.

#### Background

This document shows the processes for the **Admin** and the **Design Engineer** at the POC (point of connection) stage.

At this point, we start with the ICP completing the form in RAdAR for which they require us to issue a POC quotation.

The form and the associated documents are then checked by the DNO and if they meet the requirements then we issue a quote to the applicant

If the applicant accepts the Formal Offer (quote) then payment must be made on acceptance.

The applicant would then issue the design of the contestable works within 30 days (unless a phased approval has been requested). This is covered in the Design module.

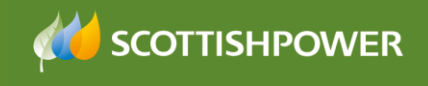

#### Admin

The Admin role has two processes to complete within the POC Module

- Check Min info (within 5 working days)
- Register the application (provide a Project Number)

#### **Check Minimum Information**

Log into the DNO application

- Click POC
- Click REGISTER

The POC Register lists all applications, colour coded with the most recent at the top. You can 'search' the register to narrow down the results by opening up the search area **Search (Show)** 

• Click on the required application by clicking on the enquiry no hyperlink

You can see the application status.

| VebNet Ltd           | ×                  | 🤍 🔍 🙆 🖉                                                |                                                                                         |
|----------------------|--------------------|--------------------------------------------------------|-----------------------------------------------------------------------------------------|
| 🗲 🤿 🤁 🔒 https://ra   | adarsouthtest.webr | <b>net.ltd.uk</b> /QuotationsRegisterDetails.aspx?RQII | D=36196&QID=33909&IFRM=1&PG=QuotationsRegister.aspx;SDT_REQUEST_DATE;DESC;15;1&FLTF Q 😭 |
| WebNe                | et                 | S                                                      | PEN RAdAR <sup>™</sup> <b>et the spenergy Networks</b>                                  |
| SysAdmin POC Design  | n Construction (   | Connection Project Closure Reports Online              | e Support Sian Williams Logout                                                          |
|                      |                    |                                                        | POC Application Status                                                                  |
| Back to Register     |                    |                                                        | General Information ( <u>Hide</u> )                                                     |
| Back                 |                    | Enquiry No : 85000052_V1                               |                                                                                         |
|                      |                    | Applicant's Ref : RunDMC                               |                                                                                         |
| Documents            |                    | Applicant's Name : Demo ICP                            |                                                                                         |
| View All             |                    | Application Type : Fully Adopted                       |                                                                                         |
| Application Form     |                    | Site Name : Sian Williams                              |                                                                                         |
|                      |                    | Site Address : Sian Williams                           |                                                                                         |
| Admin                |                    | POC Classification : LV Demand                         | Quote Status : Original                                                                 |
| Check Min Info       |                    | Requested Load (kVA) : 10                              | OS Grid Ref (X,Y) : 123456,456454                                                       |
| Register             |                    | Date Requested : 29/05/2013 09:45:00                   | Date Received :                                                                         |
|                      | Itoma Stages       | POC Status                                             | da Cammanda                                                                             |
| Design               | items stages       | TOC SIAIBDA                                            |                                                                                         |
| Process Design       | 1 Request          | Quotation Requested : 29                               | W05/2013 09:45:00                                                                       |
| Process Formal Offer | 2 Register         | Compliant Request Received :                           | Pending                                                                                 |
|                      |                    | Registration :                                         | Pending                                                                                 |
| Formal Offer Status  | 2 Dealers          | SI C15 S Min Info Chooled                              | Pending                                                                                 |
| View                 | 5 Dosten           | SISTS Mining Checked                                   |                                                                                         |
|                      |                    | Last Additional Info requested                         | Pending                                                                                 |
| Comme Log            |                    | Last Additional Info received                          | Pending                                                                                 |
| Contains Log         |                    | Last Clock Paused :                                    | Pending                                                                                 |
| Action/View          |                    | Last Clock Restarted :                                 | Pending                                                                                 |
|                      |                    | Additional Info Request Completed                      | Pending                                                                                 |
|                      | 4 Issue            | Formal Offer Issued :                                  | Pending                                                                                 |

The first step for an application received in RAdAR is for Admin to check that the application passes the minimum information check. Admin would need to:

• Click 'Check Min Info' (under the 'admin' header – not the 'designers')

In the 'Check Application Minimum Info' page:

You can view notes from the ICP, the Application form and any attachments by

| Documents        |  |
|------------------|--|
| View All         |  |
| Application Form |  |

clicking on View All/Metered Form

Based on that information you then need to decide whether to approve the application.

| Field                                                                                                | Description                                        |
|----------------------------------------------------------------------------------------------------|----------------------------------------------------|
| Min info checked by                                                                                  | The name of the person who checked the min info –  |
|                                                                                                    | i.e. the admin person                              |
| No of working days Elapsed before Actioned                                                           | Working days elapsed until Admin Min Info actioned |
| Application Min Info Status                                                                          | <ul><li>Not Approved</li><li>Approved</li></ul>    |
| Reason for non compliance - Only<br>applies when 'Not Approved' is selected in<br>previous question. | A list of reasons why the application has failed   |
| Additional Comments                                                                                  | Free text box for you to enter further information |

- Click Save/Submit
- Once you have 'saved', click

A notification will be sent to the ICP to advise whether the application has passed or not, if it has failed then they will be asked to re-submit. If it has passed then the next step is for the application to be registered – see next section.

**Note**: Checking the minimum information on a Resubmitted application is exactly the same as on a new one, but the system will re-name the documents with version numbers (same enquiry number with V2 for example).

#### **Register the application**

The application gets 'Registered' once it has passed the minimum information check.

- Choose Register Application from the main menu
- Click the Allocate button and allocate an Admin user
- The designer will be auto allocated, based on postcode. However, if you wish you can reallocate at this stage, by clicking allocate next to the auto allocated designers name and selecting a new designer
- Type in the Project No \* S (which is obtained from a spreadsheet outside of RAdAR) this is like a group number that any quotes for the same site will share, so they share the project number but have individual enquiry numbers
- Type in the SP Ref (QAS) \* this number is generated from SAP

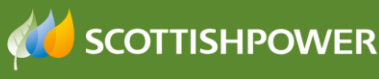

- Contestable closing joint works, will be auto populated from the application form
- SPEN licensed area will be auto populated
- Choose the Delivery Centre \*:
- The Generation Connection \* WA will be auto populated from the application form if applicable
- Complete any comments/notes if required

| - Ç | 0:01:10. | ents/N | ote: |
|-----|----------|--------|------|

Click Save

The Applicant will be sent a notification advising them of the Project Number.

| The page at https://radarsouthtest.webnet.ltd 🛛 🗶                                   |
|-------------------------------------------------------------------------------------|
| An email about the POC Registration has been sent to the general email for SPD/SPM. |
| ОК                                                                                  |

This is the end of the Admin role at this stage and the process now passes to the Design team

#### Designer

From the POC Application Status page:

Click Check Design

There are three parts to this process:

- Application Min Info Check (check for Technical info)
- Design Additional Info Check
- Design Brief

#### **Application Minimum Information Check**

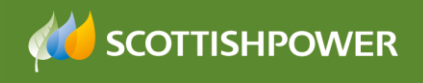

Sian Williams Logout

| SysAdmin | POC | Design | Construction | Connection | Project Closure | Reports | Online Support |
|----------|-----|--------|--------------|------------|-----------------|---------|----------------|

| Back to Details<br>Back | Check Application SLC15. | 5 Min Info ] [Design Additional Info C | Check Application a<br>heck) Design Brief<br>General Inform | SLC15.5 Min Info<br>ation ( <u>Show</u> ) | )              |            |                |        |
|-------------------------|--------------------------|----------------------------------------|-------------------------------------------------------------|-------------------------------------------|----------------|------------|----------------|--------|
|                         |                          |                                        | Application Doc                                             | uments ( <u>Hide</u> )                    |                |            |                |        |
| Documents               | View File                | Doc Type                               | Description/Comment                                         |                                           | File size (KB) | Date Added | Date Submitted | $\sim$ |
| View All                | sitelocationplan.docx    | Application                            |                                                             |                                           | 10             | 29/05/2013 | 29/05/2013     |        |
| Application Form        | siteboundary.docx        | Application                            |                                                             |                                           | 10             | 29/05/2013 | 29/05/2013     | $\sim$ |
| Application             | <                        |                                        |                                                             |                                           |                |            | >              | _      |
| GT CHE E ME T C         |                          |                                        |                                                             |                                           |                |            |                | _      |
| SLC15.5 Min Into        |                          |                                        | Validate Min Info (de:                                      | sign) for Application                     |                |            |                |        |
| Check                   | * Required Fields        |                                        |                                                             |                                           |                |            |                |        |
| Save/Submit             |                          | Min Info Checked By : Sia              | n Williams                                                  |                                           |                |            |                |        |
|                         |                          | SLC15.5 Min Info Due Date : 05/        | 06/2013 10:07:00                                            |                                           |                |            |                |        |
|                         |                          |                                        |                                                             |                                           |                |            |                |        |
|                         |                          | No of working days Elapsed             |                                                             |                                           |                |            |                |        |
|                         |                          | before Actioned :                      |                                                             |                                           |                |            |                |        |
|                         |                          | SLC15.5 Min Info Checked *: Pe         | nding 🔽                                                     |                                           |                |            |                |        |
|                         |                          | Date SLC15.5 Min Info Checked : 29/    | 15/2013 10:15:46                                            |                                           |                |            |                |        |
|                         |                          |                                        |                                                             |                                           |                |            |                |        |
|                         |                          | Any Commen                             | ts :                                                        |                                           |                |            |                |        |
|                         | L                        |                                        |                                                             |                                           |                |            |                |        |
|                         |                          |                                        | Notes on Minimum I                                          | formation (Show)                          |                |            |                |        |

- View the attached documents & ensure they match the requirements (min info). There are two possible outcomes:
  - Min Info Not Approved
  - Min Info approved

#### **Min Info Not Approved**

If the minimum info has **not** been approved:

- Choose 'Not Approved' from the drop-down
  Minimum Info Checked \*: Approved
- Choose a 'Reason for Failure'
- There is also the option to type in 'Additional comments' and to view General Information (Show) if required

SLC15.5 Min Info Check Click

The applicant will receive notification to advise they have failed the minimum information and will need to re-submit their application to proceed with the request.

#### **Min Info Approved**

•

| the arop-aown |
|---------------|
|               |
| ents & view   |
|               |
|               |
|               |
|               |
| 1             |

If you have approved the application:

Click Design Additional Info Check

View the attached documents & ensure they match the requirements. Either you:

- Require additional Information
- Do not require additional information
- Tick the boxes, as applicable

Additional information required : 🗹 Yes 🔲 No

#### **Additional Information Required**

```
Additional information required : 🔽 Yes 🔲 No
```

#### If additional Information is required:

| •  | You<br>Specif | must<br>y Additior | ente     | r a      | descri | ption   | of    | what     | is    | require    | ed in      | the            |
|----|---------------|--------------------|----------|----------|--------|---------|-------|----------|-------|------------|------------|----------------|
|    |               | Сшт                | ent E    | ntry     |        |         |       |          |       |            |            |                |
| •  | Click         |                    | Save     |          | )      |         |       |          |       |            |            |                |
|    |               |                    |          |          |        |         |       |          |       |            | Sel<br>Sul | ect to<br>omit |
| •  | Once<br>box   | you ha             | ve ad    | ded a    | comme  | ent and | `Sa   | ved', p  | ut a  | tick in th | ne         | ✓              |
| It | is            | import             | tant     | that     | you    | tick    | ΎE    | ES' t    | 0     | pause      | the        | clock          |
| Ρ  | o you wa      | ant to Paus        | se Clock | ?: 🗹 Yes | ; 🗌 No |         |       |          |       |            |            |                |
|    |               | Send               | Info     | to ICF   | •      |         |       |          |       |            |            |                |
| •  | Click         |                    | Subm     | it       | to s   | end th  | e rec | quest to | o the | ICP/App    | olicant    |                |

The ICP must upload the additional documents within **20 working days**. Failure to do this will result in the application being automatically cancelled.

See next section for instructions once the additional information has been received.

#### **Additional Information Received**

When the additional information has been sent, a notification will be received.

- Login to the DNO Application and click 'POC' then 'Register'
- Locate the required project and click on the underlined enquiry number
  <u>\$\_\$008</u>
- Click Check Design

The min info would have already been 'approved' so:

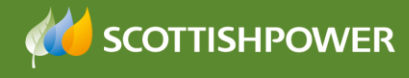

Click Design Additional Info Check

- View the attached documents & ensure they match the requirements
- Tick the required boxes, <u>as applicable</u>
- Additional information required : 🔲 Yes 🗹 No
- If no further information is needed then it is important that you click 'YES'
  to Do you want to Restart Clock ?: ▼ Yes □ No
- then click YES to Additional information requirement complete : Ves No
- IMPORTANT once the above has been completed, please ensure you click save and not submit to ICP.

**NOTE**: once you have clicked YES to 'Additional Info requirement complete' you **cannot** request further information.

Save

#### **No Additional Information Required**

Additional information required : Ves 🔽 No

Once you are happy with the documentation received:

• Click YES to Additional information requirement complete : Ves No

**NOTE**: once you have clicked YES to 'Additional Info requirement complete' you **cannot** request further information.

Current Entry

- Click
- Save

#### **Design Brief**

• Click Design Brief to complete your design.

#### Allocate/re-allocate a designer

- The designer will be auto populated but you can reallocate if you wish by clicking Allocate & choose the Design Engineer from the drop-down
- Choose the Connection Voltage \*
- Choose the Supply Voltage \*:
- Check the
- Confirm the Relevant Market Segment \*:
- If required you can enter any additional comments in the comments box

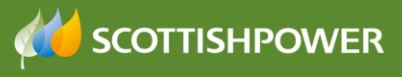

- Click Sent to System Design Group : if 33kV, (EHV scheme) and complete the relevant System Design Group information. Initial POC Completed : Yes No Click YES to continue •
- •
- Save Click •

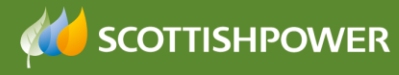

#### **Process Formal Offer**

Click

Back

- Click POC Offer
- Reallocate a designer if required
- Choose the 'Status for the revision of POC Information and Firm Quotation'

| No Action       | When we don't need to issue a Formal Offer, i.e. cancelled.                                                                                            |
|-----------------|----------------------------------------------------------------------------------------------------|
| Issued          | Clicking 'Issued' progresses the project onto the next step<br>– we would do this when we have provided the POC Quote<br>and the appropriate documents |
| Issued/Exempted | Used when we have not been able to issue the quote in<br>the agreed timescales (due to storms etc) but are exempt<br>from the SCL15 standards          |
| Interactive     | When more than one ICP is issued with the same POC                                                                                                    |

#### **Upload your Quotation**

- To upload your quotation, click
  Add New
- Click next to 'Issued to Applicant' Doc Upload For : VIssued to Applicant DNO use only
- Type in a description of what you are uploading
- Select a File :\* Choose File
- Locate the file you wish to upload, double click on the required file
- Click Upload
- Repeat the steps as required
- Click Exit
- Click Save
- Repeat the steps as required
- Click Exit
- Click Save to save & submit to the ICP

#### What happens next?

For a Metered application, the applicant would then review the POC Quote, they have 3 months to accept the quotation or 6 months if a request is made for the POC to be extended. If they accept the quote they must make payment on accepting the quotation.

**Note** – this is a change, payment used to be received at binder 5 (after the design stage) and after two quotes had been issued.

#### **Acknowledge Formal Offer**

If the POC is accepted by the ICP (applicant), then they need to send us the following:

- Signed & dated POC quotation acceptance docs
- Confirmation of ICP & developers registered address
- Confirmation from the developer that the ICP has been appointed as the preferred ACP
- Payment Information & proof of payment (method/date/value)

The next step is for us to acknowledge receipt of acceptance as soon as their payment has been confirmed as cleared.

To do this, from the POC application status screen:

- Formal Offer Status
- View
- Click View all documents
- Tick Acknowledge FO \*:
- •

•

- FO acceptance Comments \*: Type in
- Save Click

#### What happens next?

The applicant would then issue the design of the contestable works within 30 days, from date of acceptance. If a **phased approval** has been agreed then the ICP must submit the *first part* of the phased approval within 30 days. This is covered in the Design module.

Please refer to the 'design' handout for more information.